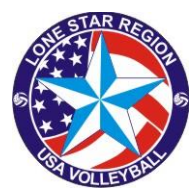

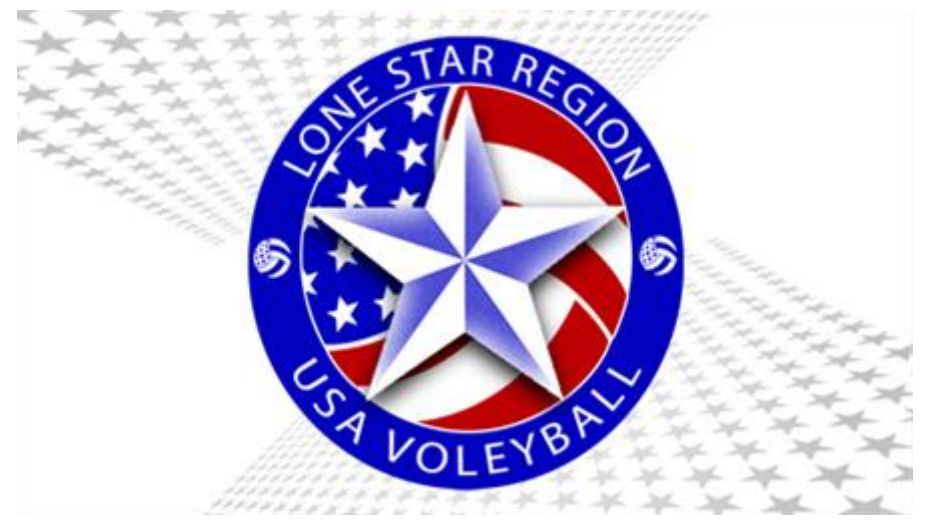

# JUNIOR Procedure for Verifying Official Status and registering for a clinic in sportsengine

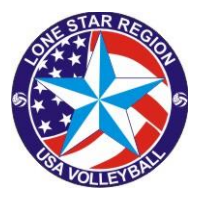

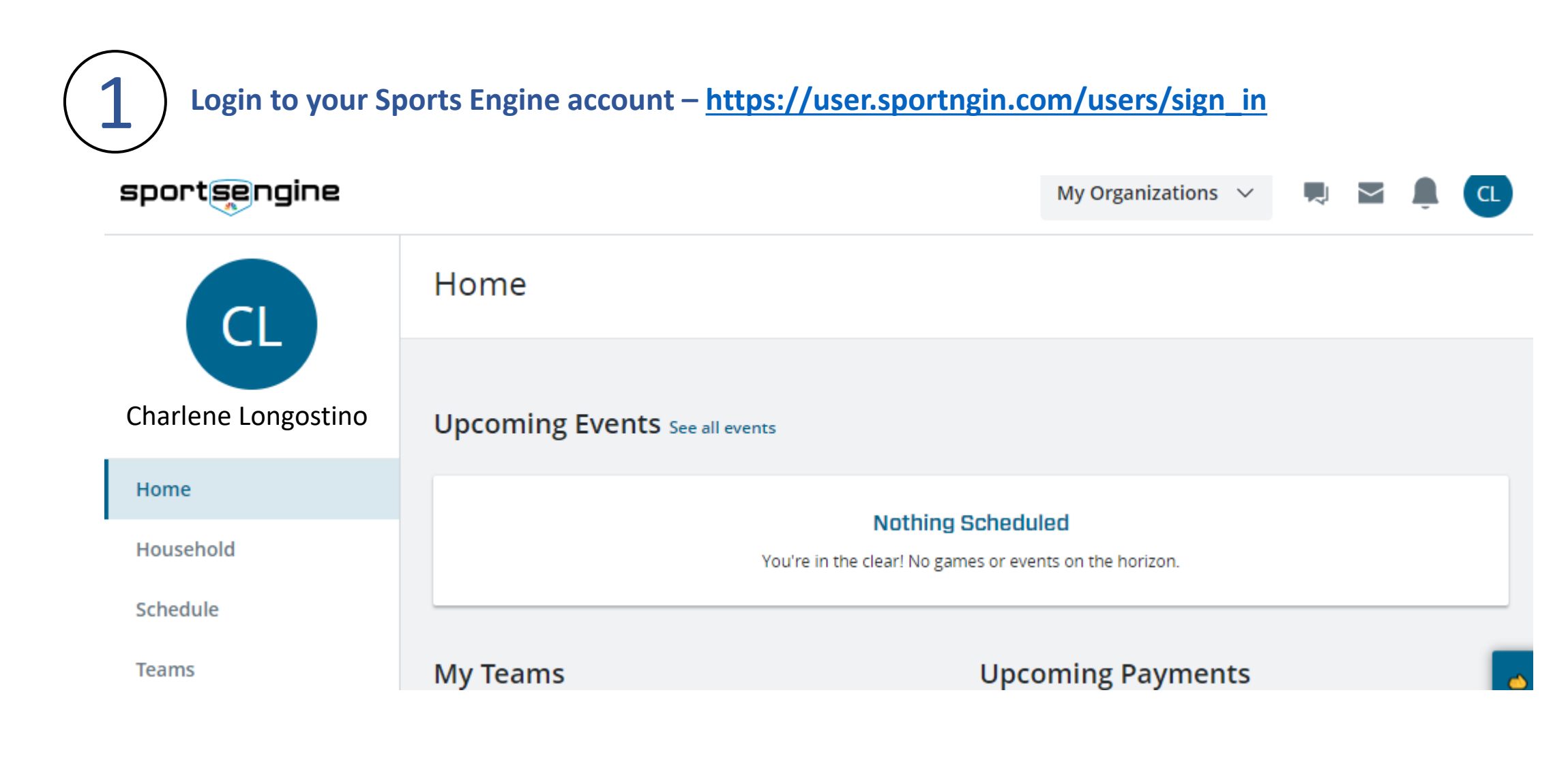

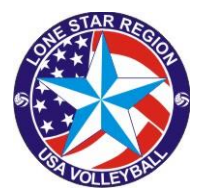

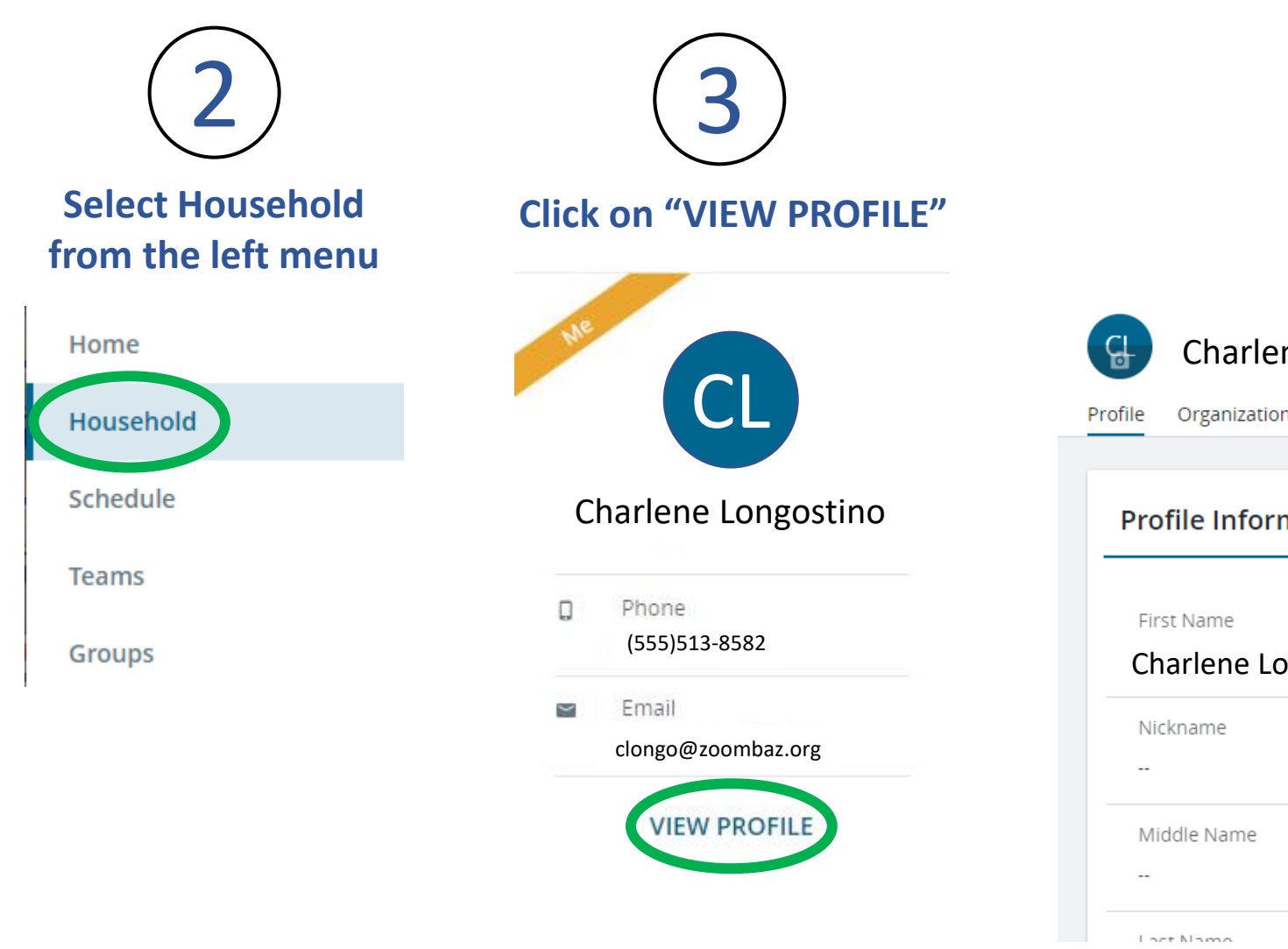

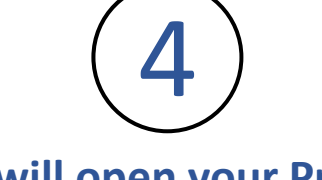

#### This will open your Profile, **Click on View Details**

#### Charlene Longostino

Organizations

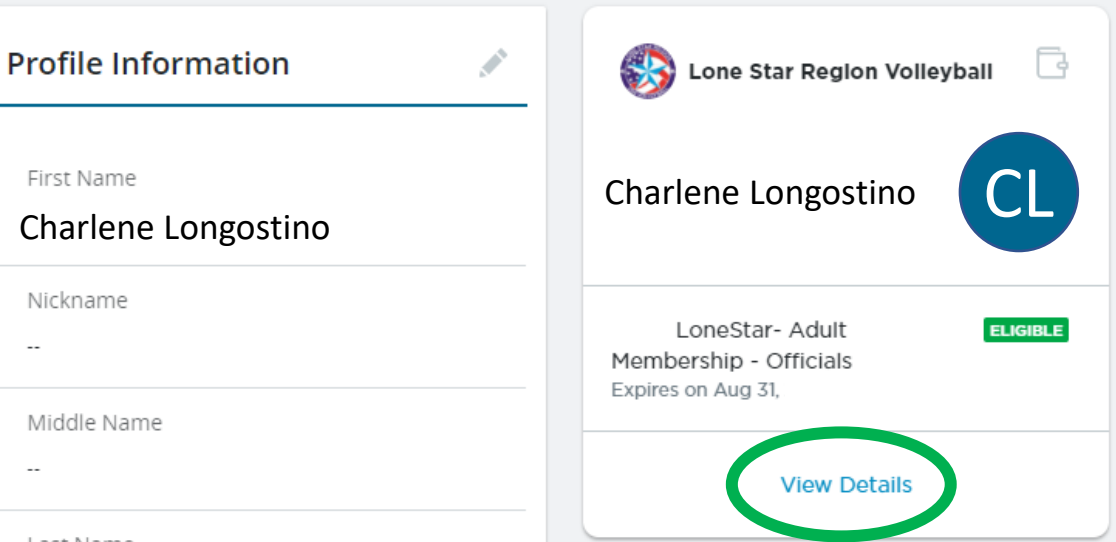

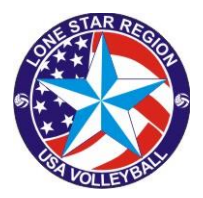

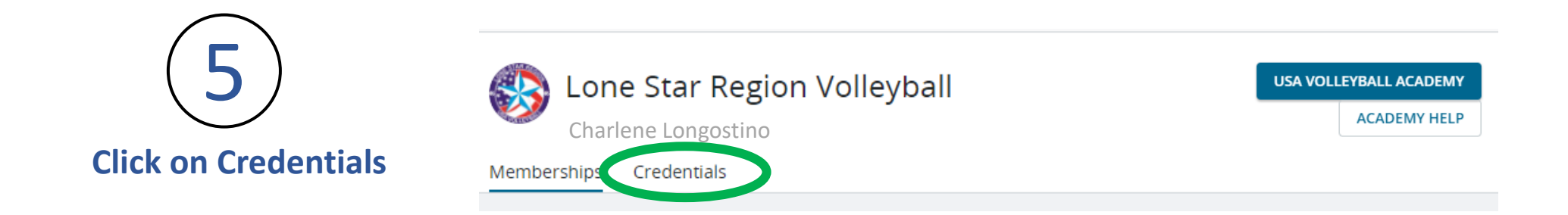

This will display all of your <u>COMPLETED</u> certifications/credentials.

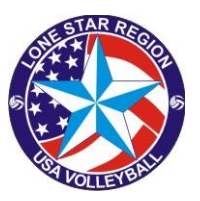

6

## To register for a clinic, Click on USAV Academy in the upper right corner

Credentials

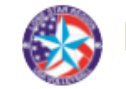

Memberships

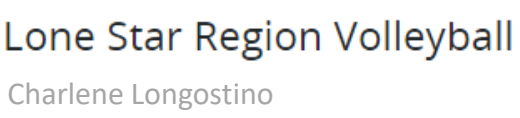

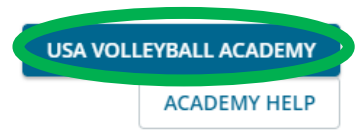

Select the course you are interested in

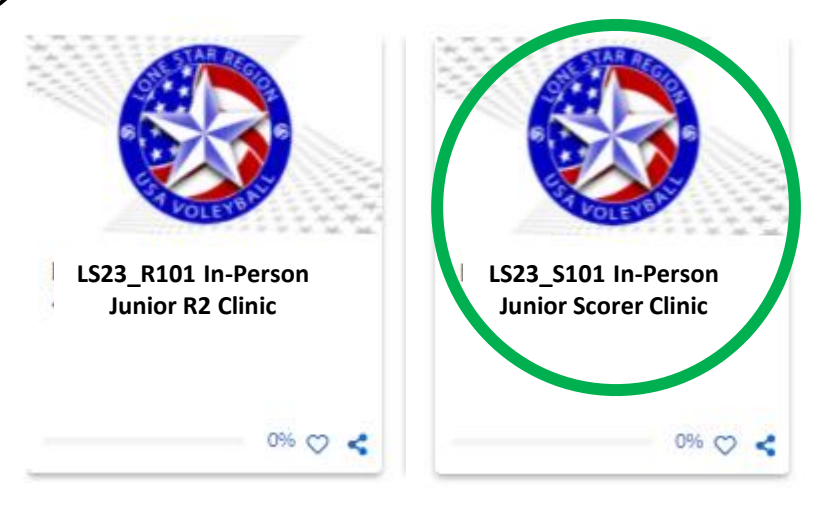

Click on "In-Person xxx Clinic Registration" to retrieve the list of available clinics.

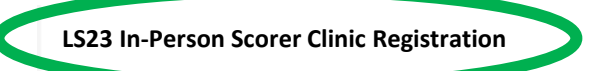

LS23\_S101 First Score Sheet Submitted

LS23\_S101 Second Score Sheet Submitted

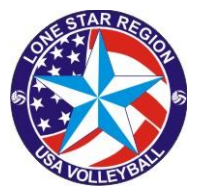

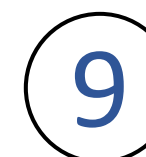

# Select the date and location that fits your schedule.

| LS23 In-Person | Scorer Clinic Registration                                                                                                    |            |
|----------------|----------------------------------------------------------------------------------------------------|------------|
|                |                                                                                                    |            |
|                | LS23 In-Person Scorer Clinic Registration                                                                                                    |            |
|                | Click on this module to register for an In-Person Scorer Clinic near you.                                                                                                    |            |
|                | Scorer clinic - Houston Skyline                                                                                                    | Registe    |
|                | Sep 26 5:15 PM To Sep 26 8:45 PM (Central Standard Time)<br>Location: Skyline, 10510 Westview Dr. Houston, TX. 77043   Instructor: Elaine Crane                                                                                            |            |
|                | 100 of 100 Seats Available                                                                                                    |            |
|                | HOUSTON - Asics Willowbrook                                                                                                    | Registe    |
|                | Oct 02 12:00 PM To Oct 02 3:30 PM (Central Standard Time)  Map Location: Asics Willowbrook Volleyball : 12539 Perry Road, Houston, TX., 77070, USA   Instructor: Gordon Morri Lone Star                                                    | ison Admin |
|                | If you have questions, please contact Gordon Morrison at usavclinics@gmail.com                                                                                                    |            |
|                | 99 of 100 Seats Available                                                                                                    |            |
|                | Sample Session                                                                                                    | Registe    |
|                | Ot         Dec 01 9:00 AM To Dec 01 5:00 PM (Central Standard Time)           OEC         Map Location: East Baton Rouge Parish Main : 7711 Goodwood Blve., Baton Rouge, LA., 70806   Instructor: Steve Cr           DEC         Lone Star | rane Admin |
|                | You can place instructions here, like "bring a pencil and pen" or "this will be the only clinic at this location offered this                                                                                                    | season".   |
|                | 48 of 50 Seats Available                                                                                                    |            |

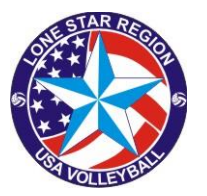

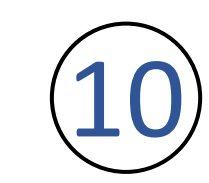

### You will receive a confirmation of registration on the screen and an email will be sent to your account.

HOUSTON - Asics Willowbrook

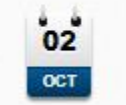

Oct 02 12:00 PM to Oct 02 3:30 PM (Central Standard Time) Msp Location: Asics Willowbrook Volleyball : 12539 Perry Road, Houston, TX., 77070, USA Instructor: Gordon Morrison Admin Lone Star

# Just show up at the location on the date and time indicated.

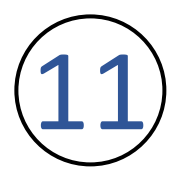

If it is later determined you are not able to attend that session, you may Unregister by clicking on the link in the upper right

HOUSTON - Asics Willowbrook

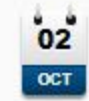

Oct 02 12:00 PM to Oct 02 3:30 PM (Central Standard Time) Map Location: Asics Willowbrook Volleyball : 12539 Perry Road, Houston, TX., 77070, USA Instructor: Gordon Morrison Admin Lone Star

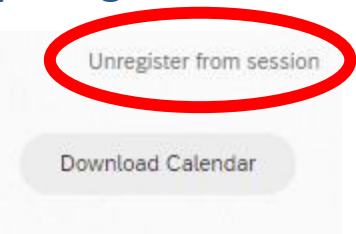

Unregister from session

Download Calendar